## Les circuits d'élevage et de sélection

## **COMMENT ENGAGER:**

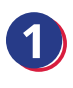

Rendez vous sur www.shf.eu et connectez-vous à votre compte engageur

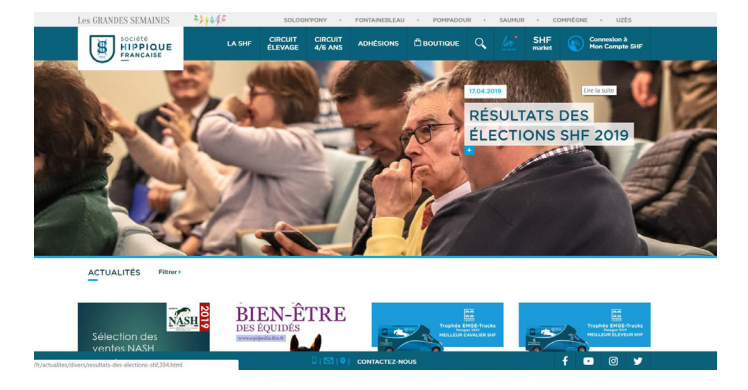

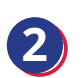

Dirigez-vous dans la partie MES CONCOURS – Recherche de concours

| Les GRANDES SEMAINES                                                                                                    |                                                                                                | SOLOGNIPO          | NT I P                             | ONTAINEBLEAU                                                       | POMPADOUR             | 1 34  | NOMOR  | 1 0099 | TEONE - | 0.26 | 5 |                                                                                                    |
|----------------------------------------------------------------------------------------------------|------------------------------------------------------------------------------------------------|--------------------|------------------------------------|--------------------------------------------------------------------|-----------------------|-------|--------|--------|---------|------|---|----------------------------------------------------------------------------------------------------|
|                                                                                                    | LA SHF                                                                                         | CIRCUIT<br>ÉLEVAGE | CIRCUIT<br>4/6 ANS                 | ADHÉSIONS                                                          |                       |       |        | SHF    | Monsie  | ur   |   |                                                                                                    |
| 9                                                                                                    |                                                                                                |                    |                                    | N* de Compte                                                       | sır                   | 🗃 HON | PANIER | 0      |         |      |   |                                                                                                    |
| BIENVENUE DANS                                                                                                    | VOTRE COMPTE                                                                                   | SHF                |                                    |                                                                    |                       |       |        |        |         |      |   | MON PROFIL<br>Infos, Adhésions,<br>Déclaration chevaux<br>MES CONCOURS<br>Racherche,<br>Engagements, Résultats                                                                          |
| MON                                                                                                    | MON PROFIL                                                                                     |                    |                                    | MES CONCOURS                                                       |                       |       |        |        |         |      |   | • Mes cheveux<br>Élevage (0-3 ans)                                                                                                    |
| A Mes Informations<br>Gene van complete Sil Port<br>Mes adhésions<br>Person adhésio Sil Port<br>et aborements Sil Video.<br>Adhesion Adhesional Sil Video.<br>Declanz les cheeser dont with | sonnels ou professionnels.<br>Iógionales (ANR), Studbook<br>:hevaux<br>pus étes propriétaires. | (ARE)              | Éleva<br>• Reci<br>Valor<br>• Reci | ige (0-3 ans)<br>herche de con<br>isation (4-6 al<br>herche de con | cours<br>na)<br>cours |       |        |        |         |      |   | Recharche de<br>concours Valorisation (4 6 ans)     Recharche de<br>concours     Recharche de<br>concours     MON COMPTE<br>FIMMOCERE Gablon, factures MON SHF VIDED     HON SHF MARKET |
| MENTIONS LEGALES - PARTENAIRES -                                                                                                    | PRESSE                                                                                         | 0                  | ⊠  <b>9</b>   ¢                    | CONTACTEZ-NOUS                                                     | i                     |       |        | f      | •       | 0    | ۷ | MA PAGE SHF                                                                                                    |

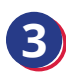

Recherchez le concours par lieu et/ou date

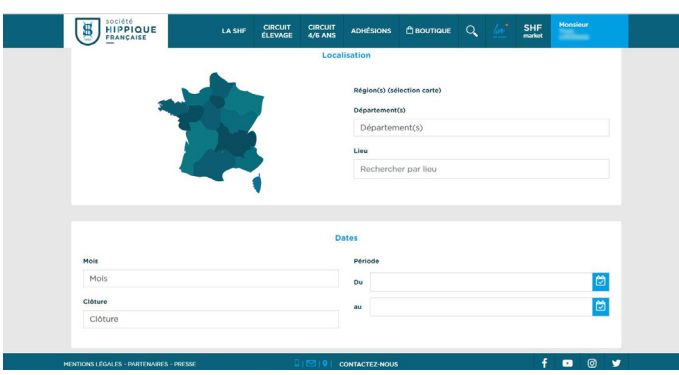

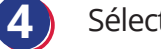

Sélectionnez le concours

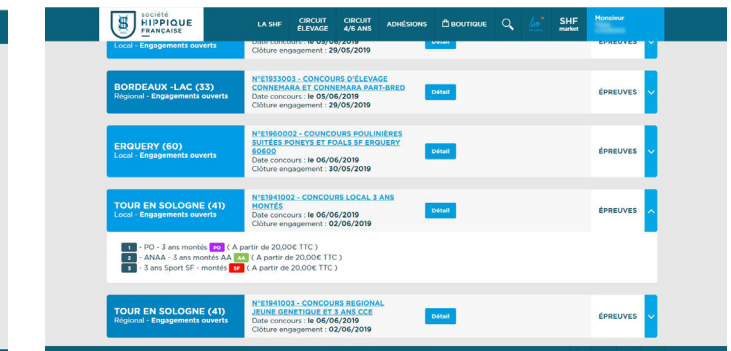

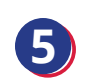

Cliquer sur Engager

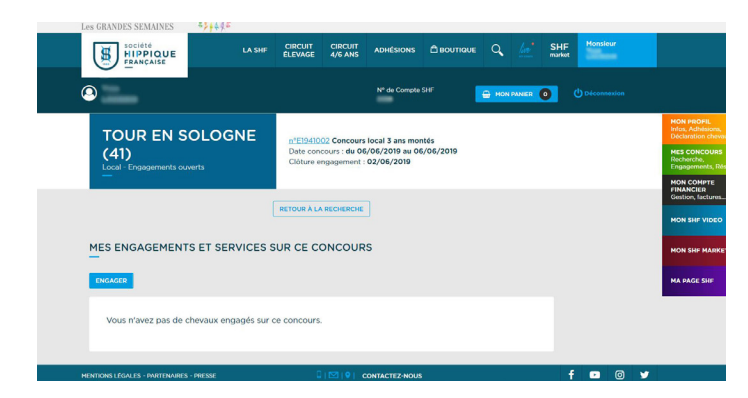

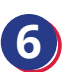

Sélectionnez la catégorie d'épreuve et le cheval à engager

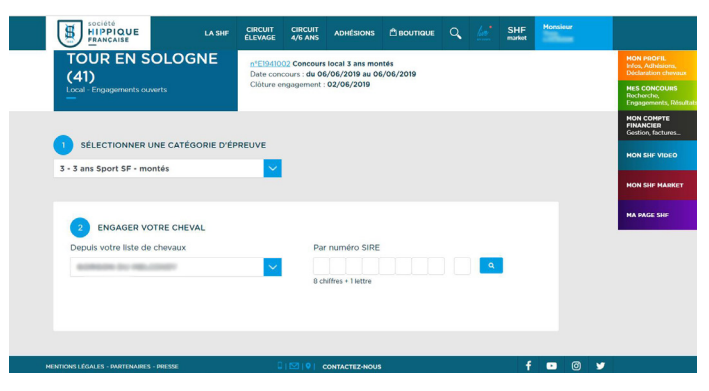

## Vérifier les informations relatives à votre cheval

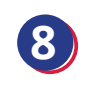

Précisez le nom du présentateur si différent de l'engageur

| SOCIÓTÓ<br>HIPPIQUE<br>FRANÇAISE LA SHF ELEVAGE 4/6 ANS                                                  |                | SHF Monsieur<br>market |                                                                                       | SOCIÉTÉ<br>HIPPIQUE<br>FRANÇAISE                                                   | CIRCUIT CIRCUIT ADHESIONS DIBOUTIQUE Q                                                                                   | SHF Monsieur<br>market                                                               |
|----------------------------------------------------------------------------------------------------|----------------|------------------------|---------------------------------------------------------------------------------------|------------------------------------------------------------------------------------|----------------------------------------------------------------------------------------------------|--------------------------------------------------------------------------------------|
| Local - Engagements ouverts                                                                              | 1: 02/06/2019  |                        | HON PROFIL<br>Infos, Adhesions,<br>Didelenation chevaux<br>MES CONCOURS<br>Recherche, | TOUR EN SOLOGNE<br>(41)<br>Local - Engagements ouverts                             | n*E1941002 Concours local 3 ans montés<br>Date concours : du 05/06/2019 au 05/06/2019<br>Clôture engagement : 02/06/2019 | HON PROFIL<br>Infos, Adhidians,<br>Dickaration chevaux<br>Mes CONCOURS<br>Recherche, |
| 3 ans - Mále - SELLE FRANCAIS - BAI - Taille Inconnue                                                    |                |                        | Engagements, Résultats<br>HON COMPTE<br>FINANCIER<br>Gestion, factures                | -                                                                                  |                                                                                                    | Engangements, Résulta<br>MON COMPTE<br>PINANCIER<br>Cestion, factures                |
| Epreuve 5 : 5 ans sport 5P - montes                                                                      |                |                        | HON SHF VIDEO                                                                         | 3 ans - Màle - SELLE FRANCAIS - BAI - 157cm<br>Épreuve 3 : 3 ans Sport SF - montés |                                                                                                    | MON SHE VIDEO                                                                        |
| 4 VÉRIFIER LES INFORMATIONS ET LES MODIFIER SI BESOIN<br>Modifier le sexe du cheval si il a changé :     | Mâle 💙         |                        | HA PAGE SHE                                                                           | 5 QUI PRÉSENTERA CE CHEVAL ?                                                       |                                                                                                    | MA PAGE SHP                                                                          |
| Modifier la taille (ferré) du cheval si elle a changé :<br>Modifier la robe du cheval si elle a changé : | BAI            |                        |                                                                                       | Mr<br>Une autre personne, précisez :                                               | NOM Prénom                                                                                                    |                                                                                      |
| RETOUR                                                                                                   | CONTINUES      |                        |                                                                                       | RETOUR                                                                             | CONTINUER                                                                                                    | 1                                                                                    |
| MENTIONS LÉGALES - PARTENARES - PRESSE                                                                   | CONTACTEZ-NOUS | f 🗉 Ø 🖌                |                                                                                       | MENTIONS LÉGALES - PARTENARES - PRESSE                                             | □   ♥   ♥   CONTACTEZ-HOUS                                                                                               | f 🗖 @ 🖌                                                                              |

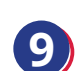

Sélectionnez l'épreuve dans laquelle vous souhaitez engager

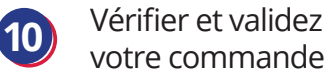

## votre commande

|                                                                                                    |                                                                                    |                                                         |                                               |                                                                                |                     | _ |
|----------------------------------------------------------------------------------------------------|------------------------------------------------------------------------------------|---------------------------------------------------------|-----------------------------------------------|--------------------------------------------------------------------------------|---------------------|---|
| Are showed south and showed with a showed with a showed with                                                                                                    | Societé Boutraue LA SHF CIRCUIT ACRAINT ADHÉSIONS D'BOUTRAUE Q 4 SH                | R Monsieur                                              | HIPPIQUE<br>FRANÇAISE                         | CIRCUIT CIRCUIT<br>ÉLEVAGE 4/6 ANS ADHÉSIONS 🖄 BOUTI                           | naue 🔍 🚈 SHF        | ۲ |
| A WARE - SELLE FRANCAR: - RAI - 157 Cm<br>Preuve 3: 3 ans Sport SF - montés                                                                                                    | ACCURATION TRADE AND A                                                             | MON PROPIL<br>Intos, Adhésions,<br>Déclaration chiveaux | 0                                             | N <sup>a</sup> de Compte SHF                                                   |                     |   |
| • EXAGEN VOTRE CHEVAL • DE CAMERE NOTRINGE • DE CAMERE NOTRINGE : MORE NOTRINGE : MORE NOTRI                                                                                                    | 3 ans - Mále - SELLE FRANCAIS - BAI - 157cm<br>Épreuve 3 : 3 ans Sport SF - montés | MES CONCOURS<br>Recherche,<br>Engagements, Résultats    | TOUR EN SOLOGNE                               | nºE1941002 Concours local 3 ans montés                                         |                     |   |
| • ENGAGES VOTRE CHEVAL     • Discasses votres                                                                                                    |                                                                                    | MON COMPTE<br>FINANCIER<br>Gestion, factures            | (41)<br>Local - Engagements ouverts           | Date concours : du 06/06/2019 au 06/06/2019<br>Clôture engagement : 02/06/2019 |                     |   |
| C Croch SF - 3 And<br>Ataliant'' : Sait den liberté. Modèle, Allures montés<br>C Croch SF - Sait<br>Ataliant'' : Sait den liberté. Modèle, Allures montés<br>C Croch SE - Modèle : Sait den liberté. Modèle, Allures montés<br>C Croch SE - Modèle : Sait den liberté. Modèle, Allures montés<br>C Croch SE - Modèle : Sait den liberté. Modèle, Allures montés<br>Modele : Sait den liberté. Modèle, Allures montés<br>C Croch SE - Modèle : Sait den liberté. Modèle, Allures montés<br>C Croch SE - Modèle : Modèle : Mo                                                                                                    | 6 ENGAGER VOTRE CHEVAL                                                             | MON SHF VIDEO                                           |                                               |                                                                                |                     |   |
| *Ateletes aurquels votre cheval devis participer pour valider le circuit<br>*Ateletes aurquels votre cheval devis participer pour valider le circuit<br>Montant : 20 C TTC<br>Continuet<br>Montant : 20 C TTC<br>Continuet<br>Montant : 20 C TTC<br>Montant : 20 C TTC<br>Montant : 20 C T | Circuit SF - 3 ans<br>Ateliers' : Saut en liberté, Modèle, Allures montées         | MON SHE MARKET                                          | Récapitulatif des engagements                 |                                                                                |                     |   |
| *Atèliers auxqueis votre chevial devra participer pour valider le circuit<br>Montant : 20 CTTC TOTAL 20.00C TTC CONTINUES CONTINUES CONTIN                                                                                                    |                                                                                    | MA PAGE SHP                                             | 3 ans ans - Mâle - SELLE FRANCAIS - BAI - 157 | 7 cm (pas de TVA)                                                              | 20,00€ HT           |   |
|                                                                                                    | * Ateliers auxquels votre cheval devra participer pour valider le circuit          |                                                         | Épreuve 3 : 3 ans Sport SF - montés           |                                                                                |                     |   |
|                                                                                                    | Montant : 20 € TTC<br>BETOLIR CONTINUER                                            |                                                         | TOTAL                                         |                                                                                | 20.00€ TTC          |   |
|                                                                                                    |                                                                                    |                                                         | ENGAGER UN AUTRE CHEVAL                       |                                                                                | VALIDER MA COMMANDE |   |
|                                                                                                    |                                                                                    | f 🗖 0 🖌                                                 | MENTYME I ÓFALES - DIUTENANES - DOESSE        |                                                                                |                     | f |

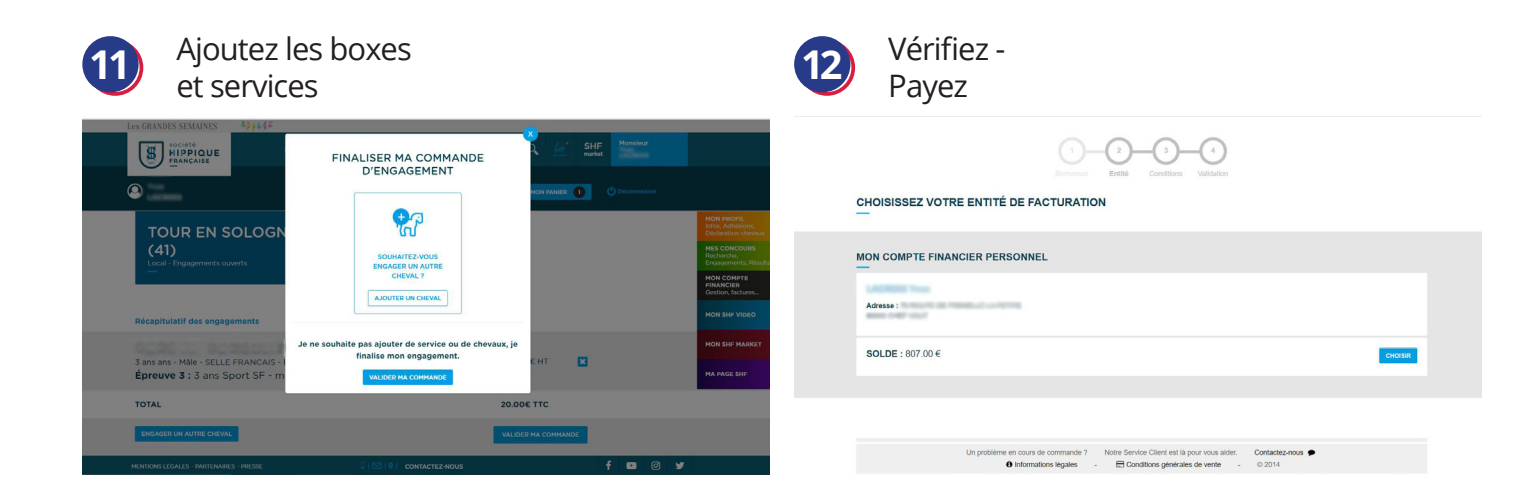